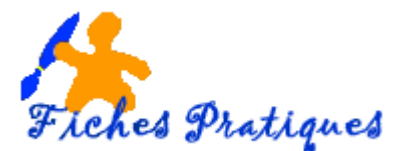

## Numériser un document et l'envoyer par mail

Numériser, c'est simplement transférer un document d'un support analogique ou inerte (parchemin, papier, métal, cire, bande magnétique...) sur un support informatique. Pour les images fixes ou les textes, la numérisation passe par un scanner.

Mais le document numérisé offre en plus l'avantage d'être envoyé directement par mail et consultable simultanément par plusieurs personnes suite à une diffusion sur Internet. La numérisation permet également la production de documents papier comme vos documents administratifs par exemple.

## 1. Numériser votre document

- Placez le document sur la glace de l'imprimante qui doit être allumée
- Cliquez sur l'icône sur le Bureau ou si vous l'avez épinglé à la Barre des Tâches

| PAGE 1 SUR 1 | 22 MOTS | 3 |   | _ |   |   |   |   |   |
|--------------|---------|---|---|---|---|---|---|---|---|
| <b>H</b>     |         | ٥ | 0 |   | 9 | e | 4 | w | E |

• Cliquez sur Nouvelle numérisation en haut de l'écran

| 🗃 Télécopie et numérisation Windows          |                                                    |                  |                                           |  |  |
|----------------------------------------------|----------------------------------------------------|------------------|-------------------------------------------|--|--|
| Frence control amenage Outils Document ?     |                                                    |                  |                                           |  |  |
| 💳 Nouvelle numérisation 🛛 Nouvelle télécopie | 📄 📄 Transférer en tant que télécopie 🛛 🔯 Transfére | er en tant que m | ssage électronique 🔚 Enregistrer sous 🚔 🔭 |  |  |
| 📼 Numériser 👔                                | Dat / Nom du fichier                               | Type d Tail      | e Source                                  |  |  |
|                                              | 09/09/20 Image                                     | .jpg 261.        | 2 Ko HP Photosmart C3100                  |  |  |
|                                              | 09/09/20 planning gwladys                          | .jpeg 396.       | 5 Ko HP Photosmart C3100                  |  |  |
| 1                                            | 29/09/20 Image (3)                                 | .jpg 931.        | 7 Ko HP Photosmart C3100                  |  |  |
|                                              | 30/09/20 permis de conduire                        | .jpg 337.        | 7 Ko HP Photosmart C3100                  |  |  |
| 3                                            | 30/09/20 carte grise stephane                      | .jpg 854.        | 2 Ko HP Photosmart C3100                  |  |  |
|                                              | 30/09/20 Image (2)                                 | .jpg 205.        | 7 Ko HP Photosmart C3100                  |  |  |
|                                              | 30/09/20 Image (4)                                 | .jpg 145.        | 5 Ko HP Photosmart C3100                  |  |  |
|                                              | 01/10/20 1 (5)                                     | :                | 7 P. TID DE-1 C0100                       |  |  |

• Cliquez sur le bouton Numériser

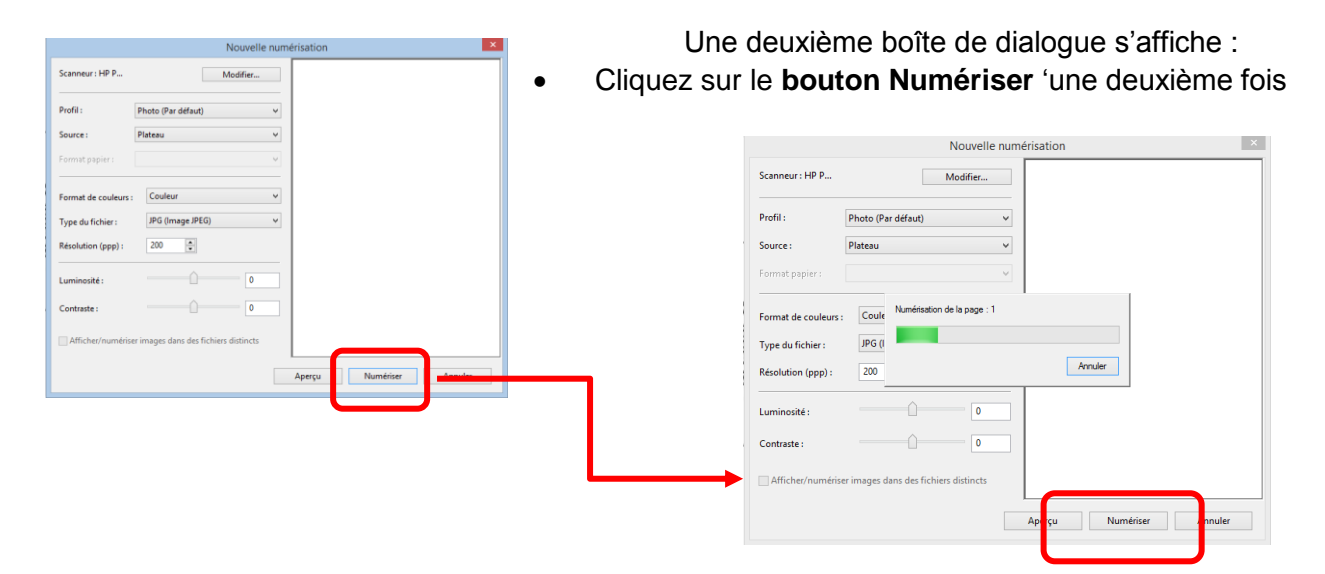

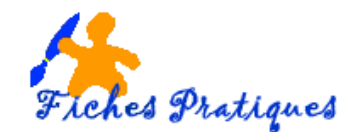

Le document numérisé s'affiche

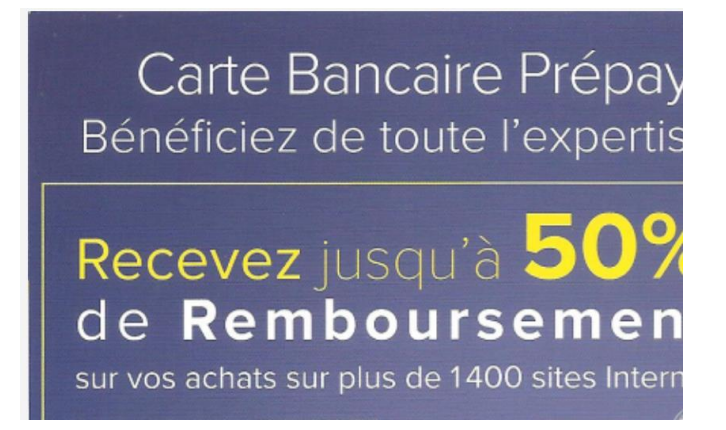

• Cliquez sur le bouton Enregistrer sous sur la barre en haut de l'écran

| Télécopie et numérisation Windows              |                                                      |                |            |                                       |  |
|------------------------------------------------|------------------------------------------------------|----------------|------------|---------------------------------------|--|
| Fichier Edition Affichage Outils Document ?    |                                                      |                |            |                                       |  |
| 💳 Nouvelle numérisation 🛛 🗃 Nouvelle télécopie | e 🛛 📄 🚔 Transférer en tant que télécopie 🛛 🔯 Transfé | rer en tant qu | ue message | électro ique 🔚 Enregistrer sous   🛔 🗙 |  |
| 🗷 Numériser                                    | Dat / Nom du fichier                                 | Type d         | Taille     | Source                                |  |
|                                                | 09/09/20 Image                                       | jpg            | 261.2 Ko   | HP Photosmart C3100                   |  |
|                                                | 09/09/20 planning gwladys                            | .jpeg          | 396.5 Ko   | HP Photosmart C3100                   |  |
|                                                | 29/09/20 Image (3)                                   | jpg            | 931.7 Ko   | HP Photosmart C3100                   |  |
|                                                | 30/09/20 permis de conduire                          | jpg            | 337.7 Ko   | HP Photosmart C3100                   |  |
|                                                | 30/09/20 carte grise stephane                        | jpg            | 854.2 Ko   | HP Photosmart C3100                   |  |
|                                                | 30/09/20 Image (2)                                   | .jpg           | 205.7 Ko   | HP Photosmart C3100                   |  |
|                                                | 30/09/20 Image (4)                                   | jpg            | 145.6 Ko   | HP Photosmart C3100                   |  |
|                                                | 01/10/20 1 (5)                                       |                | 200716-    | LID DL-44 C2100                       |  |

|                                                                                                    | Enregistrer sous                                      |                           |                         |             |  |  |
|----------------------------------------------------------------------------------------------------|-------------------------------------------------------|---------------------------|-------------------------|-------------|--|--|
| Enregistrer dans :                                                                                                    | nregistrer dans : 🛛 🔋 Documents numérisés 🔹 🗸 🎯 🦻 📴 🛪 |                           |                         |             |  |  |
| $\begin{array}{c} c_{1} c_{2} c_{2} c_{3} c_{3}$ |                                                       |                           |                         | ^           |  |  |
| 3eme rappel daniel<br>jouvance.jpeg                                                                                                    | bulletin<br>inscription.jpeg                          | bulletin<br>scolaire.jpeg | carte ACTIV<br>EDF.jpeg | Ŷ           |  |  |
| Nom du fichier :                                                                                                    | essai3                                                |                           |                         | Enregistrer |  |  |
| Туре :                                                                                                    | JPEG(*.JPG;*.JPEG;*.JPE;*.JFIF) V Anni                |                           |                         |             |  |  |

Le document s'enregistre directement dans le dossier Documents numérisés

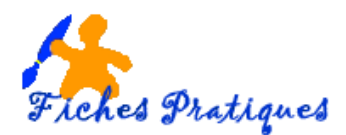

## 2. Envoyer un document par mail

- Ouvrez la boîte mail en cliquant sur votre explorateur (pour moi c'est Mozilla
- Cliquez sur mail

•

- Orange et moi Cliquez sur Ecrire un message mail 00 i espace client boîtes vocale actualiser écrire un message -🖤 reçus (9) supprimer traiter comme indésirable déplacer vers 🔫 a 📬 envoyés 0 ? de • brouillons infomail@interepargne.natixis... indésirables (28) Valentine - Vente-unique.com ......
- Tapez l'adresse : en tapant les 2 premières lettres une liste d'adresse apparaît, faites votre choix

| boîte de réception écriture d'un message                                              |
|---------------------------------------------------------------------------------------|
|                                                                                       |
|                                                                                       |
| envoyer enregistrer dans brouillons annuler                                           |
|                                                                                       |
| de "Regine BOURGEOIS" <regine.bourgeois21@orange.fr> ▼</regine.bourgeois21@orange.fr> |
|                                                                                       |
|                                                                                       |
| abjet                                                                                 |
| pièce(s) jointe(s) Régine ZUPANCIE - [regine.zupancie@orange.fr]                      |
|                                                                                       |
|                                                                                       |

- Tapez un objet : par exemple envoi du courrier
- Cliquez sur **Pièce jointe**
- Une boîte de dialogue apparaît
- Cliquez sur Depuis votre ordinateur

| pièces jointes                                 | 🗙 fermer |
|------------------------------------------------|----------|
| depuis votre ordinateur                        |          |
| liste des fichiers attachés                    |          |
|                                                | ^        |
|                                                |          |
|                                                |          |
| Pour supprimer un fichier attaché de la liste. | ×        |
| selectionnez-le puis cliquez sur 'supprimer'   | imer     |
|                                                | _        |
| annuler                                        | joindre  |

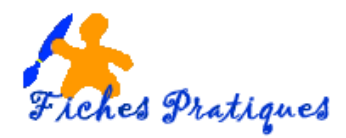

- Recherchez le dossier Documents numérisés
- Cliquez dessus pour afficher les documents dans la page de droite

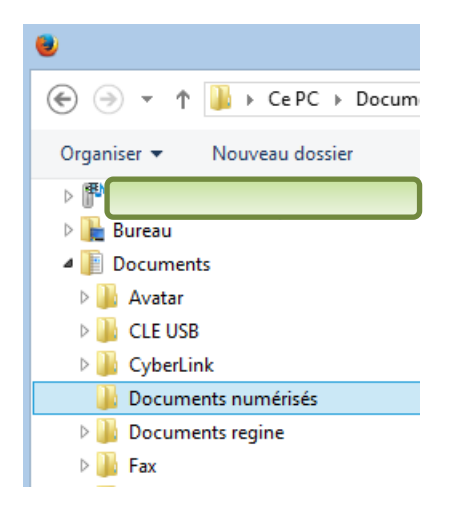

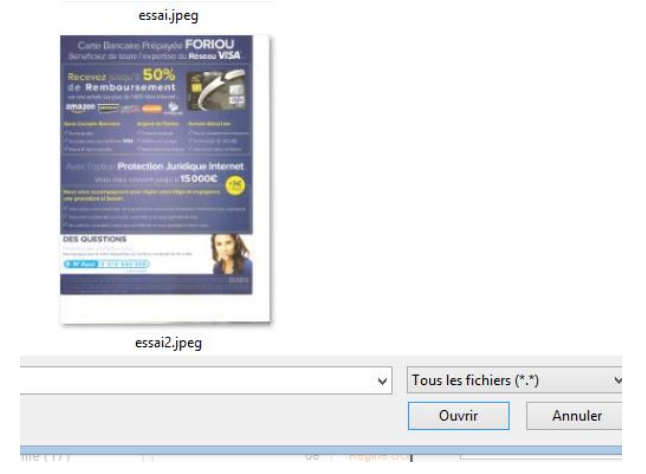

- Cliquez sur le bouton Ouvrir
- La boîte de dialogue s'affiche, cliquez sur le **bouton Joindre**

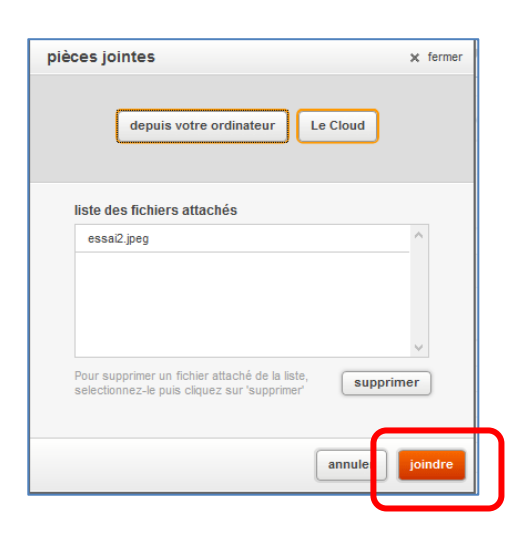

- Le document apparaît dans la partie pièces jointes
- Tapez votre texte d'envoi puis
- Cliquez sur le bouton Envoyer

| boîte de réception écriture d'un message                                     |                                       |  |  |  |  |
|------------------------------------------------------------------------------|---------------------------------------|--|--|--|--|
| envoyer enregistr                                                            | er dans brouillons annuler            |  |  |  |  |
| de                                                                           |                                       |  |  |  |  |
| <u>à</u>                                                                     |                                       |  |  |  |  |
| <u>cc</u>                                                                    |                                       |  |  |  |  |
| objet                                                                        | envoi du courrier                     |  |  |  |  |
| pièce(s) jointe(s)                                                           | 1 fichier(s) [] essai2.jpeg supprimer |  |  |  |  |
| vérifier l'orthographe <b>signature =</b> thème = priorité : <b>normal</b> e |                                       |  |  |  |  |
| Police 🔻 Ta                                                                  |                                       |  |  |  |  |